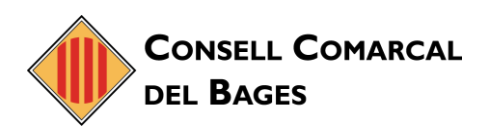

## GESTIÓ DEL CORREU BROSSA

 Per gestionar correus o dominis de manera que aquests arribin sempre a la carpeta de spam, ens dirigirem a la pestanya **Preferències** de Zimbra en l'apartat de **Correu**.

|                            | PRODUCT       |         |                                                  |                |                                                          | s → undefined G                                                           | DEMO ZIMBRA OSE ZSP    |  |  |
|----------------------------|---------------|---------|--------------------------------------------------|----------------|----------------------------------------------------------|---------------------------------------------------------------------------|------------------------|--|--|
| Correo                     | Contactos     | A       | genda Ta                                         | areas Maletín  | Preferencias                                             | WebDAV                                                                    | ڻ<br>ن                 |  |  |
| Guardar                    | Cancelar      |         | Deshacer ca                                      | ambios         | _                                                        |                                                                           |                        |  |  |
| Preferer                   | ncias         | ^       | Vieuali                                          | zación de mens | aiae                                                     |                                                                           |                        |  |  |
| 🃸 General                  |               |         |                                                  |                |                                                          |                                                                           |                        |  |  |
| 🚵 Cuentas                  |               |         | Revisar nuevo correo: 5 minutos 🗸                |                |                                                          |                                                                           |                        |  |  |
| 🖂 Correo                   |               |         | Mostrar correo: 🔘 Como HTML (cuando sea posible) |                |                                                          |                                                                           |                        |  |  |
| 🌱 Filtros                  |               |         |                                                  |                | 0                                                        | Como Texto                                                                |                        |  |  |
| 🌛 Firmas                   | 🌛 Firmas      |         |                                                  |                | 0                                                        |                                                                           |                        |  |  |
| 💩 Fuera de la oficina      |               |         | Vista previa del mensaje:                        |                | 🔲 Mostrar retazos de los mensajes en la lista de correos |                                                                           |                        |  |  |
| 🤣 Direcciones fiables      |               |         |                                                  |                | = electronicos                                           |                                                                           |                        |  |  |
| 🔒 Contactos                |               |         |                                                  |                | laz doble clic para abrir el mensaje en                  | una nueva ventana                                                         |                        |  |  |
| 🧮 Agenda                   |               |         |                                                  |                | ways display received time in email lis                  | t                                                                         |                        |  |  |
| 🛓 Compa                    | 🛓 Compartir   |         |                                                  | Imágenes:      |                                                          | Mostrar imágenes externas en mensajes con formato HTML<br>automáticamente |                        |  |  |
| 🛕 Notificaciones           |               |         |                                                  |                |                                                          |                                                                           |                        |  |  |
| Dispositivos y aplicacione |               |         |                                                  | Pane           | i de lectura: 🔵                                          | Marcar los mensajes del panel de lectura como leidos<br>inmediatamente    |                        |  |  |
| 🔄 Importar/Exportar        |               |         |                                                  |                |                                                          | Marcar los mensajes del panel de lectu                                    | ira como leídos a los  |  |  |
| Acceso                     | s directos    | ~       |                                                  |                |                                                          | 5 segundos                                                                |                        |  |  |
| <b>i i</b> Jur             | io de 2018    | • •     |                                                  |                | $\bigcirc$                                               | No marcar los mensajes del panel de le                                    | ectura como leídos     |  |  |
| L M M<br>28 29 30          | 31 <b>1 2</b> | 3       |                                                  | Selección      | de mensaje: 🔘                                            | Seleccionar el mensaje que se encuen<br>eliminado o movido                | tra debajo del mensaje |  |  |
| 4 5 6                      | 789           | 10      |                                                  |                |                                                          | Seleccionar el mensaje que se encuen                                      | tra encima del mensaje |  |  |
| 11 12 13                   | 14 15 16      | 17      |                                                  |                | 0                                                        | eliminado o movido<br>Seleccionar el siguiente mensale en fu              | nción de las           |  |  |
| 25 26 27                   | 28 29 30      | 24<br>1 |                                                  |                | $\bigcirc$                                               | selecciones anteriores (si estaba subi                                    | endo o bajando)        |  |  |
| 2 3 4                      | 5 6 7         | 8       |                                                  | Color          | del mensaje: 🔳                                           | stablecer el color de los mensajes y c                                    | onversaciones de       |  |  |

2. Un cop aquí, ens mourem fins a la part inferior de la pantalla, on ens apareixerà un espai anomenat **Opcions de correu brossa**:

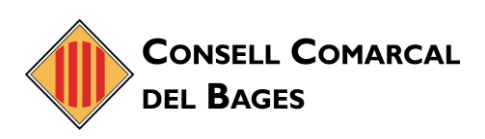

|                                                                      |                                                                       |                                            | 🕶 undefined 🔍                        | DEMO Zimbra OSE ZSP 👻 |  |  |  |
|----------------------------------------------------------------------|-----------------------------------------------------------------------|--------------------------------------------|--------------------------------------|-----------------------|--|--|--|
| Correo Contactos                                                     | Agenda Tareas Maletín F                                               | Preferencias                               | WebDAV                               | ڻ<br>ن                |  |  |  |
| Guardar Cancelar                                                     | Deshacer cambios                                                      |                                            |                                      |                       |  |  |  |
| <ul> <li>Preferencias</li> </ul>                                     | <u>^</u>                                                              |                                            |                                      |                       |  |  |  |
| 👸 General                                                            |                                                                       |                                            |                                      |                       |  |  |  |
| 🔥 Cuentas                                                            | Se pueden configurar otras opciones de redacción en la página Cuentas |                                            |                                      |                       |  |  |  |
| 🖂 Correo                                                             |                                                                       |                                            |                                      |                       |  |  |  |
| 🌱 Filtros                                                            | Opciones de correo spai                                               |                                            |                                      |                       |  |  |  |
| _<br>Firmas                                                          | Bloquear mensaies de:                                                 | Plaquas manazias da: Darmitir manazias da: |                                      |                       |  |  |  |
| a Fuera de la oficina                                                |                                                                       |                                            | i cimici mensujes del                |                       |  |  |  |
| 🥏 Direcciones fiables                                                | pirección de correo o dominio                                         | Anadir                                     | Dirección de correo o dominio        | Anadir                |  |  |  |
| Contactos                                                            | ejemplo@ejemplo.com                                                   | Eliminar                                   | oscar.ortega@btactic.com             | Eliminar              |  |  |  |
| Agenda                                                               | prueba@btactic.com                                                    |                                            |                                      |                       |  |  |  |
| 🛓 Compartir                                                          |                                                                       |                                            |                                      |                       |  |  |  |
| Notificaciones                                                       |                                                                       |                                            |                                      |                       |  |  |  |
| Dispositivos y aplicacione                                           |                                                                       |                                            |                                      |                       |  |  |  |
| 🛓 Importar/Exportar                                                  | 2 de 100 elementos utilizados.                                        |                                            | 1 de 100 elementos utilizados.       |                       |  |  |  |
| Accesos directos                                                     |                                                                       |                                            |                                      |                       |  |  |  |
|                                                                      | * Acceso desde otros clier                                            | ntes de corr                               | e0                                   |                       |  |  |  |
| l m m j v s d                                                        |                                                                       |                                            |                                      |                       |  |  |  |
| 28 29 30 31 1 2 3<br>Cuando se accede a los mensajes a través de POP |                                                                       |                                            |                                      |                       |  |  |  |
| 11 12 13 14 15 16 13                                                 | 7                                                                     |                                            |                                      |                       |  |  |  |
| 18 19 20 21 <mark>22</mark> 23 24                                    | sajes: 🔘 Descargar todo el correo, i                                  | incluido el antiguo                        |                                      |                       |  |  |  |
| 25 26 27 28 29 30 1                                                  |                                                                       |                                            | Descargar el correo nuevo<br>momento | a partir de este      |  |  |  |
| 2 3 4 5 6 7 8                                                        |                                                                       |                                            |                                      |                       |  |  |  |

- 3. Aquí, podrem gestionar tant, bloquejant un compte o domini perquè arribin directament a la safata de Correu brossa a **Bloqueja els missatges de:**, o per contra, permetre l'entrada de correus que ens interessen els quals són marcats per Zimbra com a correu brossa, a **Permet els missatges de:** i aleshores es dirigiran directament a la Safata d'entrada.
- 4. Finalment guardarem els canvis prement **Guardar** a la part superior esquerra de la pantalla.